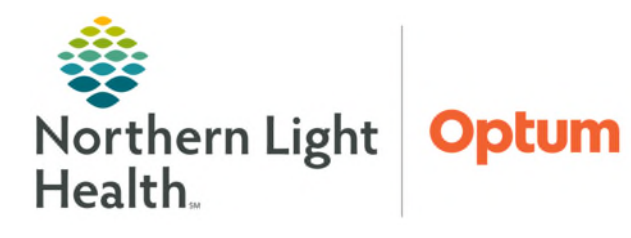

January 8, 2025

# This flyer outlines the workflow for the Outpatient Physical, Occupational, and Speech Therapists.

## Workflow for PT/OT/SLP

- > The patient has been **checked into** the **Outpatient Rehab Clinic**.
  - Checking the patient in for the first or subsequent visit will fire the documentation task for the visit to the **Multi-patient Task List** (MPTL).
- From the MPTL, the therapist will locate the patient and double-click the task to open the documentation form.
  - Evaluation, Certification Letter, Daily Notes, and Progress Notes will be tasked to the MPTL.
- <u>NOTE</u>: Documentation of charges occurs within the Evaluation, Daily Note, Progress Note, and Discharge Summary forms.
- > Certification letters will be sent to providers from within Cerner.
- Review the Rehabilitation Organizer to track Certification periods and how close the patient is to needing a Progress Note.
  - Click here for information on the Rehabilitation Organizer.
- > **Discharge Summary** documentation forms will be accessed from the **Adhoc** folder.

## Adhoc Folder Structure

> Therapists only see Note types in Adhoc for their discipline.

## **Documenting a Task from the MPTL**

- > **Double-click** the desired task to open the documentation form.
- If all the required documentation fields have been completed, the task on the MPTL will have a green checkmark and have a status of Complete.

3RPO3 / P389 / 01 TRAIN, CI20 2287597 Complete 01/29/2020 9:15 EST PT Outpatient Evaluation

- **Refresh** the MPTL by clicking the **minutes ago button** to remove the task from the MPTL.
- ▶ Forms that do not have all required fields documented will go to the MPTL with a status of **In-Process**.
  - Clicking on an In-Process task will open the previously started form.

## **Evaluation Forms**

- > Double-click the **Evaluation task** in the MPTL to document the Evaluation form.
- > Document the required fields and those sections that are applicable to the patient.

- Documenting Evaluation Complete in the Plan section will fire a Cert Send task to the MPTL if the patient has Medicare Insurance.
- **<u>NOTE</u>**: If the Patient requires a Certification and does not have Medicare Insurance, the therapist will access the Certification Letter from the Outpatient Therapy folder in Adhoc.
- In the Assessment section for Physical and Occupational Therapy, Evaluation Complexity will populate Low, Moderate, or High Complexity based on documentation in the Evaluation.
  - Documentation fields that feed into this calculation are:
    - **Examination of Body Systems** located in the **Assessment** section.
      - OT has Occupational Profile/Medical and Therapy History.
    - **Clinical Decision Making** located in the **Assessment** section.
    - History of Comorbidities/Personal Factors Impacting Plan of Care located in the Past Medical History, Problems, and Diagnosis section.
    - **Presentation of Characteristics** located in the **General Information** section.
      - OT does not have this documentation field.
  - If the **Evaluation Complexity** calculation differs from what the therapist has documented, the therapist should review the documentation fields that contribute to the calculation and adjust as needed.
- Documenting a Problem
  - Problems should be added if the problem for which the patient is being seen for is not on the **Problem list**, and when the patient reports a new problem.
    - Use the **IMO search** field for entering a **new Problem**.
      - Click + Add to search for Problems that do not come up in IMO Search.
    - Right-click the newly added Problem to add details such as **Age** or **Date of Onset**.

#### NOTE: Therapists do NOT add a Problem under Diagnosis (Problem) being Addressed this Visit.

#### Documenting an Allergy

• In the Allergy section, click +Add button to add a new allergy reported by the patient.

#### Pain Screening

- Pain Screening should be completed for all patients.
  - For **Physical** and **Occupational Therapy**, in the **General Information** section, documenting **Yes** in **Pain Present**, will open the **Pain Assessment** section.
  - For Speech Therapy, in the General Information section, Pain Interfering with Session, Pain Negatively Impacts, Pain Interventions, and Pain Notifications are documented as applicable for the patient.

#### Coordination of Care

- Use this section to document who care of the patient was coordinated with.
- Hybrid Time Based Charges and Time Spent with Patient Sections
  - Refer to the **Rehab Therapy Charge** flyer specific to the discipline for detailed information on documenting charges.
- Additional Information
  - Document in this free text box information that there is not a discrete field for the documentation.
- > Click the green checkmark to sign the **Evaluation** form.
- **Refresh** the MPTL.

## **Certification Letter**

- > Double-click the **Cert Send task** to open the **Certification Letter**.
- <u>NOTE</u>: This form will pull in data documented in the Evaluation form. Open each section to pull in the data.
- > Interval Start Date is the same as the Date of Evaluation.
- > In the **Plan section**, document **Certification Letter Complete**.
  - Documentation of **Certification Letter Complete** will fire a **Recert Send** task to the MPTL **seven days** before the current certification expires.
- Forward the Certification Letter to the referring Provider using the Forward functionality in Documentation or Notes.
  - Click <u>here</u> for more information on Forwarding a Document.
- > Click the green checkmark to sign the **Evaluation** form.
- **Refresh** the MPTL.

#### **Daily Note Forms**

- <u>NOTE</u>: If the patient receives a treatment on the day of the Evaluation, the therapist should complete the Evaluation and a Daily Note.
- > Double-click the **Daily Note task** in the MPTL to document the Daily Note form.
- > Document the required fields and those sections that are applicable to the patient.
- <u>NOTE</u>: Certain documentation from the Evaluation form will pull forward to the Daily Note. Click in the documented sections to pull in data from the Evaluation.

## Progress Note Forms

- On the 8<sup>th</sup> visit, on chart open, the therapist will receive a pop-up Discern Alert reminding the therapist that a Progress Note is due on the 10<sup>th</sup> visit.
- On the 9<sup>th</sup> visit, on chart open, the therapist will receive a pop-up Alert reminding the patient that the Progress Note is due on the 10<sup>th</sup> visit.
  - Both the Daily Note task and the Progress Note task will go to the MPTL on the 9<sup>th</sup> visit.
  - If the **Progress Note is completed** on this visit, the therapist should **chart the Daily Note task as Not Done** by right-clicking the task.
    - A **Reason** for not completing the **Daily Note** should be documented by choosing from the dropdown or by selecting **Other** and stating a Progress Note was documented.
- On the 10<sup>th</sup> visit, if the Progress Note has not been completed, on chart open, the therapist will receive a pop-up Discern Alert stating the Progress Note is due immediately. The alert will continue to fire until the Progress Note is completed.

| Discern Notification Message                                                                                                    | - <b>a</b> × | Discern Notification Message                                                                                                    | - O X                   |                                                                                                    | Discern Notification Message | _ 🗆 🗙                                                  |
|----------------------------------------------------------------------------------------------------|--------------|----------------------------------------------------------------------------------------------------|-------------------------|----------------------------------------------------------------------------------------------------|------------------------------|--------------------------------------------------------|
| Sudaret TEST. CREHABI<br>Proby Statu: High Prody Valar: 00<br>Ever Dato/Time: 02/20/2020 091654<br>Mensage data/mbdas: APPLICATION/05/CERN<br>DISCERN ALERT<br>NAME: TEST, CIREHABI<br>DATE: February 20, 2020 09:16:54 EST<br>MEN: 100/19<br>BIRTH DATE: September 02, 1951<br>AGE: 68 Years<br>LOCATION: EMMC; MRTO;<br>Patient has completed 8 of 10 visits, Progress Note is due on the 10th visit. | 1            | Subject [TEST.OPEH461<br>Proofy Stata: Picpt Priority Value: [60]<br>Event Date/Tree: [60]<br>Event Date/Tree: [60]<br>Message class/state/article/<br>PPPLICATION/OSCERN<br>DISCERN ALERT<br>NAME: TEST, CIREHAB1<br>DATE: February 20, 2020 09:21:09 EST<br>MRN: 10:0139<br>BIRTH DATE: September 02, 1951<br>AGE: 68 Years<br>LOCATION: EMMC; MRTO;<br>Patient has completed 9 of 10 visits, Progress Note Task has been<br>c | edded to the task list. | Subject TEST.ORFU<br>Priority Status<br>Event DataOffine:<br>Message destruktiones:<br>DISCERN.<br>NAME: TESTIC<br>NAME: TESTIC<br>NAME: TESTIC<br>NAME: TESTIC<br>NAME: TESTIC<br>NAME: TESTIC<br>STATUS<br>HERRIT DATES<br>AGE: 66 Years<br>LOCATION: EN | HABT                         | <ul> <li>∞</li> <li>a</li> <li>a</li> <li>b</li> </ul> |

- > In the **Plan** section, document **Progress Note Complete**.
  - Documenting the Progress Note is complete, resets the counter so alerts will fire for the next Progress Note.

## **Documenting Cancelled/Missed Units**

- If the patient is late for an appointment, is too fatigued to continue the treatment, or misses part of their therapy session due to another reason, the number of **missed Units** and the **Reason** is documented at the bottom of the **Time Spent with Patient** section located in each of the documentation forms.
- If the patient misses an entire therapy session, document in the Missed Therapy Minutes form for the discipline located in Adhoc.

## **Discharge Summary Forms**

> The Discharge Summary forms are NOT tasked to the MPTL.

- On the patient's last visit, the therapist will access their disciplines Outpatient Treatment/Discharge Summary form from the Outpatient Therapy folder in Adhoc.
- Documentation from the Daily Note and Progress Note will pull forward to the Outpatient Treatment/Discharge Summary form.
  - Click in each previously documented section to pull data forward into the Discharge Summary.
- If the patient is discharged from therapy because they have stopped coming, or have exceeded the number of allowed missed sessions, the Outpatient Discharge Summary form for their discipline should be documented based on the last visit.

# **Student Documentation**

- After a student therapist completes a documentation form, the licensed therapist will get a task on the MPTL for the form with a Status of Pending Validation.
- > The student's documentation forms will display in **Form Browser** with a status of **(In-Process)**.
- > The licensed therapist will double-click the task to open the student's documentation.
- The documentation should be reviewed. The therapist is required to document something in the note in order to sign the form.
- After the licensed therapist signs the form, in Form Browser the status of the form will display as (Auth (Verified)).

## Saving a Note

- If a therapist is working on a documentation form and is not able to complete it in one sitting, the form should be Saved rather than signed.
- Click the Save Form disc icon next to the Sign icon.
- If the saved note has required fields that have not been documented yet, navigate to the MPTL, and click the task to open the previously started note.
  - In Form Browser, this note would have a red tile and have a status of (In-Progress).
- To complete a saved note that had all required fields documented, navigate to Form Browser and locate the saved form.
  - In Form Browser, this note would have a blue tile and a status of (In-Progress).
  - Right-click the form and select **Modify** form.
  - Once the form is completed, click the **Sign icon**.
  - The status in **Form Browser** will update to **(Auth (Verified))**.

For questions regarding process and/or policies, please contact your unit's Clinical Educator or Health Informaticist. For any other questions please contact the Customer Support Center at: 207-973-7728 or 1-888-827-7728.